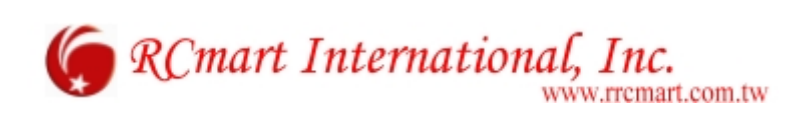

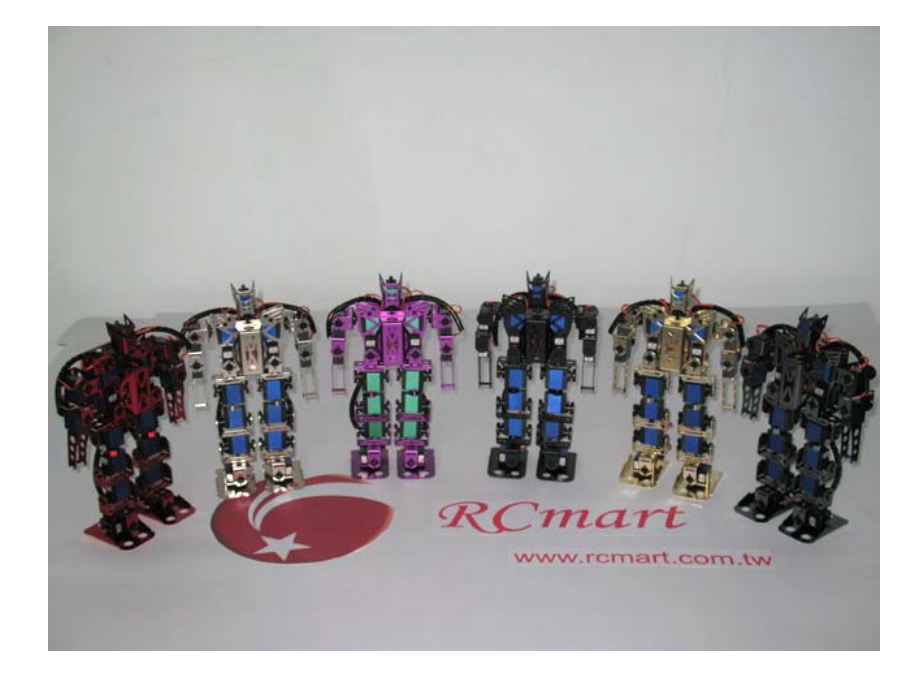

# NX-Mini 説明書 Ver.1.3.7.1

**RCmart International, Inc.** 

## 警告表示の用語と説明

この取扱説明書では、誤った取り扱いによる事故を未然に防ぐために以下の表示をして います。表示の意味は次の通りです。

| 🛕 注意       | この表示を無視して誤った取り扱いをすると、使用者または他の人<br>が重症を負う可能性は少ないが障害を負う危険が想定される場合。       |
|------------|------------------------------------------------------------------------|
| ▲ 警告       | この表示を無視して誤った取り扱いをすると、使用者または他の人<br>が死亡または重症を負う可能性が想定される場合。              |
| \Lambda 危険 | この表示を無視して誤った取り扱いをすると、使用者または他の人<br>が死亡または重症を負う危険が差し迫っていることが想定される<br>場合。 |

# 安全上のご注意(必ずお守りください)

■ ご使用やお取り扱いについて

ます。 いたんだプラグやコン セントは使用しないでくだ

| \Lambda 危険     | \Lambda 危険    | \Lambda 危険    |  |  |
|----------------|---------------|---------------|--|--|
| 保護者のいない幼児の手の   | 本体を水につけない。本体に | 本体の機械的な接続部分や  |  |  |
| 届く範囲で使わない。 幼児に | 水をかけない。水や液体を飲 | すき間にピンや針金、金属物 |  |  |
| 操作させない。        | ませない。         | などの異物を入れない。   |  |  |
|                |               |               |  |  |
| 重大なけがの原因になりま   | ショートして、火災、感電の | 内部に触れてショートや感  |  |  |
| す。             | 原因になります。      | 電などの恐れがあります。  |  |  |
| ■ 電源部分について     |               |               |  |  |
| \Lambda 危険     | \Lambda 危険    | \Lambda 危険    |  |  |
| 充電時のプラグは根元まで   | ぬれた手で電源部分を触ら  | 本体内部を触る場合、必ず電 |  |  |
| 確実に差し込む。       | ない。           | 源のスイッチをオフにする。 |  |  |
|                |               |               |  |  |
| 差込が不十分だと感電や発   | 感電の原因になります。   | 不意に作動して思わぬけが  |  |  |
| 熱による火災の原因となり   |               | をすることがあります。ま  |  |  |

た、絶対に電源がはいったま

まボードの抜き差し、プラグ 類の抜き差しをしないでく

ださい。感電や故障の原因と

なります。

さい。

# 保証とアフターサービス

### よくお読みください

- 1. システム調整と採用責任について
  - 1.1. 本製品に追加のデバイスを取り付ける際、また、ソフトウェアをインストールする際のシステム 適合性については、お客様の責任において調査の上、ご採用ください。
  - 1.2. 上記のデバイス、ソフトウェア適合性についての検証等の調査を弊社に依頼される場合は有料と なります。
- 2. 製品の保証範囲
  - 2.1. 製品仕様書に記載されていない項目に関しては、一切の保証をいたしかねます。
  - 2.2. 製品の改良、およびバグフィックスにつきましては、予告無く行います。
  - 2.3. お客様がインストールしたソフトウェア、及びデバイスの追加によって改造により発生した故障 についての対応、及び修理につきましては有料となります。
- 3. 保証期間
  - 3.1. 本製品の保証期間は、特別な契約が無い限り、納品後1週間とさせていただきます。
  - 3.2. 保証期間において、製造上の不具合、部品不良により故障した場合は、センドバック方式にて修 理いたします。(返送費はお客様にてご負担ください。)
  - 3.3. 次の場合は、保証期間であっても、有償修理の対象となります。
    - 3.3.1. 使用上の誤りによる故障、及び損傷
    - 3.3.2. お客様のインストールされたソフトウェアの使用を原因とする故障、及び損傷
    - 3.3.3. 火災、天災、ガス、過電圧など、弊社の責によらない故障
    - 3.3.4. お客様の手で修理、及び改造がなされた場合(弊社の技術指導に基づく場合を除く)
- 二次的損害に関する補償について 本製品の瑕疵、故障により発生したいかなる二次損害に関しても、代替品の無償提供、及び損害賠償 はいたしかねます。
- 5. 安全上のご注意 本製品は、人命にかかわる状況を想定して設計されておりません。本製品の故障を原因とする事故や 損失が想定できる場合は、お客様の責任において、安全対策を講じてください。弊社では一切の損害 賠償はいたしかねます。
- 6. 修理について
  - 6.1. 本製品の修理は、保証期間で規定された不良を除き、すべて有料となります。
  - 6.2. 修理期間中に代替品の貸し出しは行いません。
  - 6.3. 修理依頼の前に、本製品にインストールされたソフトウェアについてはお客様の責任でバックア ップを作成してください。修理の都合上、ソフトウェアのインストールされたハードディスクを工 場出荷時に戻す可能性があります。この場合、お客様がインストールされたソフトウェアの復旧に ついては弊社では一切行いません。
  - 6.4. 放射線、病原菌、その他人体に有害である実験を行う施設等で汚染された製品については、修理 はいたしかねますのでご了承ください。
  - 6.5. 本製品の修理は、特別な契約が無い限り、センドバック方式となります。返送運賃は、お客様に てご負担ください。現地での出張修理・部品交換・故障品の引き取りをご希望される場合に関して は、有償となります。
- 7. 修理対応の中止について
  - 営業方針、あるいは部品の材料調達上の都合により、やむを得ず、部品の生産を廃止することがあり ます。その場合、廃止予定期日と最終対応期限をご案内させていただきます。
- 8. 著作権について
  - 8.1. この取扱説明書の中の製品、及びブランド名は全て、識別を目的とするために使用されており、 各社の登録商標です。
  - 8.2. この取扱説明書の改訂、及び必要な変更をする権利は RC-Mart にあります。また、本製品に使用している各社部品、及びソフトウェアに付属のマニュアルの誤りや不正確な記述については、RC martinternation1, Inc. は責任を負いかねます。

| 1. は         | :じめに4                                           |
|--------------|-------------------------------------------------|
| 2. ソ         | フトウェアリファレンス5                                    |
| <b>2.1</b> 全 | 体の流れ                                            |
| 2.2 メ        | インウィンドウ(ポジション編集ウィンドウ)5                          |
| 2.2.1        | <b>COM</b> ポートの接続6                              |
| 2.2.2        | ポジションの編集6                                       |
| 2.2.3        | スピード調整6                                         |
| 2.2.4        | ポジションの名前6                                       |
| 2.2.5        | Motion $\forall = \neg - \checkmark - \ldots 6$ |
| 2.2.6        | Homeposition メニューバー                             |
| 2.2.7        | Scenario メニューバー                                 |
| 2.2.8        | Help. ヘルプ                                       |
| 2.2.9        | <b>Close.</b> プログラムの終了8                         |
| 2.3          | モーション編集ウィンドウ9                                   |
| 2.3.1        | ポジションデータの操作10                                   |
| 2.3.2        | File メニューバー                                     |
| 2.3.3        | Record モーションデータの登録11                            |
| 2.3.4        | <b>Send</b> モーションデータの送信11                       |
| 2.3.5        | <b>Start</b> モーションデータの再生11                      |
| 2.3.6        | <b>Read</b> モーション読み込み11                         |
| 2.4          | ホームポジション編集ウィンドウ12                               |
| 2.4.1        | Get homeposition from NXQ-112                   |
| 2.4.2        | Set current position to homeposition12          |
| 2.4.3        | Open file of homeposition12                     |
| 2.4.4        | Save current homeposition to file12             |
| 2.5          | シナリオ編集ウィンドウ13                                   |
| 2.5.1        | File メニューバー                                     |
| 2.5.2        | Scenario メニューバー13                               |
| 2.5.3        | Get All                                         |
| 2.5.4        | →ボタン14                                          |
| 2.5.5        | ↑↓ボタン14                                         |
| 2.5.6        | <b>Clear</b> 14                                 |
| 2.5.7        | <b>Delete</b>                                   |

### 1. はじめに

この資料の内容は NX-Mini Ver1.0 の説明書です。NX-Mini とは、RC-Mart より発売中の 二足歩行型ロボット NX-25Q のモーションを作成する Windows アプリケーションです。

### 2. ソフトウェアリファレンス

### 2.1 全体の流れ

ソフトウェアは大きく分けて

- メインウィンドウ(ポジション編集ウィンドウ)
- ホームポジション編集ウィンドウ
- モーション編集ウィンドウ
- シナリオ編集ウィンドウ

の4項目から構成されます。では次にこの4項目の説明を行います。

### 2.2 メインウィンドウ(ポジション編集ウィンドウ)

この画面では、NX-25Q と接続を確立して、ポジションの編集をすること及び、他編集 ウィンドウへ移動することができます。

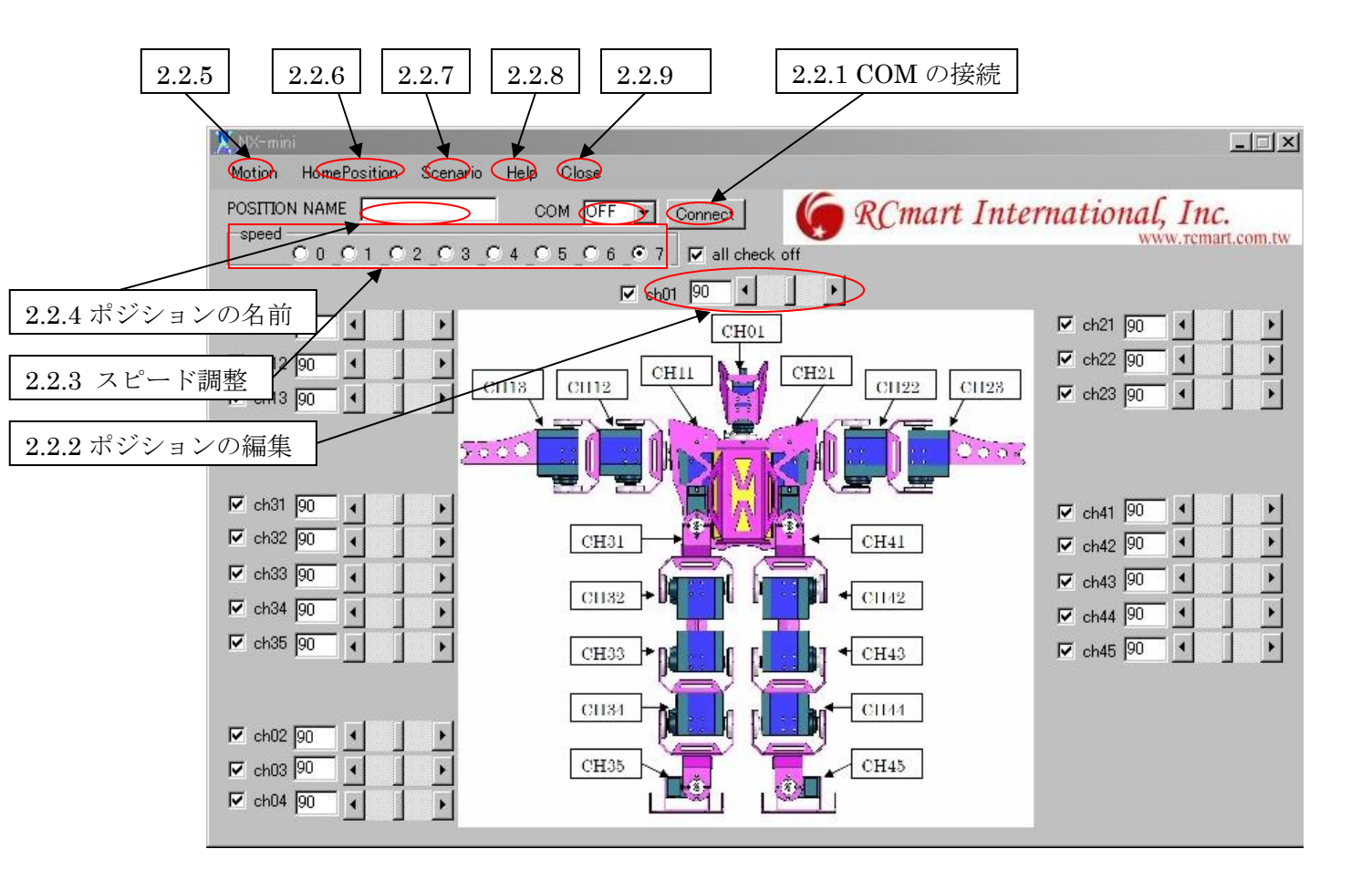

Fig.1 メインウィンドウ

### 2.2.1 COM ポートの接続

まず、COM ポートの接続を行います。お使いのパソコンが持っている COM ポートを選 択してください。接続したい COM ポートを選択後、Connect ボタンを押して接続して ください。

#### 2.2.2 ポジションの編集

ここで、ポジションの編集を行います。

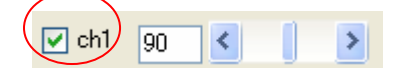

Fig.2 ポジションの編集

各関節のポジションはここでは、90 という数字が表しています。この数字をスクロール バーで操作してやることで、各チャンネルのポジションを調整します。その際、もっと も左にチェックがついていますが、これはチェックをつけると、ポジションデータと NX-25Q が同期して動きます。チェックが無い状態では、NX-25Q は動きません。 チェックはクリックをしてやることで、はずしたり、つけたりすることが可能です。ま

た、メイン画面左下部の **Pall check off** をチェックしてやることで、全ての関節に対 しての操作を行うことができます。

#### 2.2.3 スピード調整

ここではモーションを再生するスピードを指定します。7が最も遅く、0が最も速い速 度になります。

#### 2.2.4 ポジションの名前

ポジションの名前を指定します。モーションに登録するときには、必ずポジション名が 書かれていないといけません。

### 2.2.5 Motion メニューバー

モーションに関係した編集を行えます。

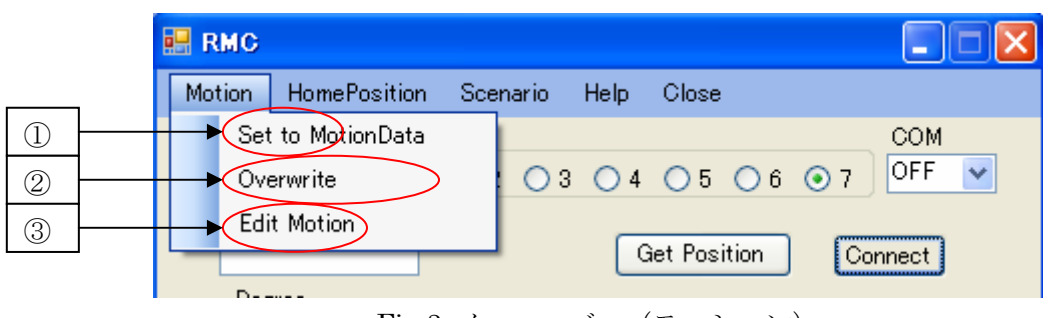

Fig.3 メニューバー (モーション)

- Set to MotionData. 現在のポジションデータをモーションデータに加えます。この時、ポジション名がないと、エラーログが出ます。また、加えるモーションのインデックスは、モーション編集画面で指定してあります。編集したいモーションのインデックスを変更したい場合は、モーション編集画面でおこなってください。デフォルトでは M0 です。
- ② Overwrite. 指定したポジションヘデータを上書きします。
- ③ Edit Motion. モーション編集画面へ移動します。

### 2.2.6 Homeposition メニューバー

ホームポジションに関係した編集が行えます。

| A CONTRACTOR OF A CONTRACTOR OF A CONTRACTOR O | TRANSFORMED AND A DESCRIPTION OF A DESCRIPTION | EVERY UNDERVICE FOR CONFIDENCE AND ADDRESS OF A |
|----------------------------------------------------------------------------------------------------|------------------------------------------------|-------------------------------------------------|
| 🔜 RMC                                                                                                    |                                                |                                                 |
| ① otion                                                                                                    | HomePosition Scenario Help                     | Close                                           |
| 2 <sup>spp</sup>                                                                                                    | HomePosition<br>SetDataToHomePosition          | COM<br>○ 5 ○ 6 ⊙ 7 OFF ▼                        |
| POSI                                                                                                    | TION NAME                                      | Connect                                         |
|                                                                                                    |                                                |                                                 |

Fig.4 メニューバー(ホームポジション)

- ① HomePosition. ホームポジション編集画面へ移動します。
- ② SetDataToHomePosition. 現在の角度データをホームポジションにセットします。

### 2.2.7 Scenario メニューバー

| 🔜 RMC  |              |          |          |       |    |            |              |
|--------|--------------|----------|----------|-------|----|------------|--------------|
| Motion | HomePosition | Scenario | Help     | Close |    |            |              |
| spp    | ed<br>0001   |          | Scenairo | 05    | 06 | <b>⊙</b> 7 | COM<br>OFF 💌 |
| POSI   | TION NAME    |          |          |       |    | Co         | onnect       |

Fig.5 メニューバー (シナリオ)

シナリオ編集画面へ移動します。

### 2.2.8 Help. ヘルプ

Version をクリックすると、バージョン情報が見ることができます。

### 2.2.9 Close. プログラムの終了

プログラムを終了します。

NX-Mini Ver. 1. 3. 7. 1

### 2.3 モーション編集ウィンドウ

モーションの編集を行います。メイン画面で登録したポジションデータをここで編集し てモーションとして登録を行います。

| 2.3.2 <b>Motion</b> | Form             |             |             |      |
|---------------------|------------------|-------------|-------------|------|
| File                | 2.3.3 2.3.4 2.5  | 3.5 2.3.6 2 | 2.3.7 2.3.8 |      |
|                     |                  |             |             | NAME |
| 2.3.1               | Becord Send Star | t Read One  |             |      |
|                     | NO DATA_NAME     | SPEED CH1   | CH2 CH3     | CH4  |
|                     |                  |             |             |      |
|                     |                  |             |             |      |
| Сору                |                  |             |             |      |
| Delete              |                  |             |             |      |
| Edit                |                  |             |             |      |
|                     |                  |             |             |      |
|                     |                  |             |             |      |
|                     |                  |             |             |      |
|                     |                  |             |             |      |
|                     |                  |             |             |      |
|                     |                  |             |             |      |
|                     |                  |             |             |      |
|                     |                  |             |             |      |
|                     |                  |             |             | >    |
|                     |                  |             |             | .:   |

Fig.6 モーション編集画面

### 2.3.1 ポジションデータの操作

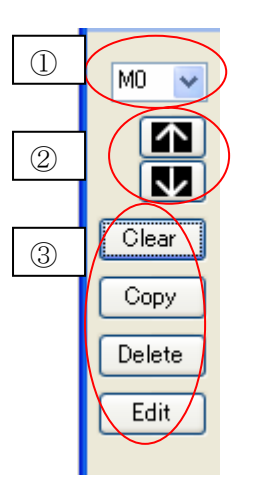

Fig.7 ポジションデータの操作

- 編集するモーションの番号です。
- ② 矢印をクリックすると、登録してあるポジションデータの順番が入れ替わります。
- ③ Clear ボタンをクリックすると、リスト内のポジションデータが全て消去されます。
  Copy ボタンをクリックすると、選択されているリスト内のポジションデータがコピーされて一番下のデータとして加わります。

Delete ボタンをクリックすると、選択されているリスト内のポジションデータが消 去されます。

Edit ボタンをクリックすると、選択されているリスト内のポジションデータを編集 します。編集後のデータを上書きしたい時は、メイン編集画面の Motion→Overwrite で上書きをしてください。

2.3.2 File メニューバー

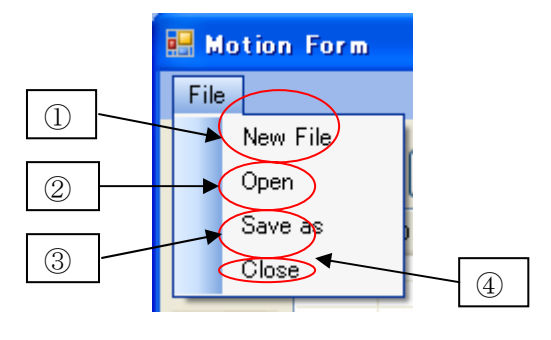

Fig.8 File (モーション)

① New File. モーションの新規作成。RMC に登録されているポジションデータが全て

削除されます。

- ② Open. モーションをファイルから開きます。
- ③ Save as. モーションをファイルにセーブします。
- ④ Close. モーション編集画面を閉じます。

#### 2.3.3 Record モーションデータの登録

この Record ボタンをクリックすると、3.3.1①のモーション番号で、NX-25Q にモーショ ンデータを登録します。

#### 2.3.4 Send モーションデータの送信

この Send ボタンをクリックすると、3.3.1①のモーション番号で、画面内で選択されて いるポジションデータを NX-25Q に送信し、NX-25Q に反映します。

### 2.3.5 Start モーションデータの再生

Start ボタンをクリックすると、3.3.1①のモーション番号で、NX-25Q にモーション再生 をするようにコマンドを送信する。

### 2.3.6 Read モーション読み込み

Read ボタンを押すと、3.3.1①のモーション番号で、NX-25Q から登録されているモーションデータを読み込む

#### 2.3.7 One モーションの削除

One ボタンをクリックすると、NX-25Q に登録されている選択されているモーション番号のデータを消去する。

### 2.3.8 All 全モーションの削除

All ボタンをクリックすると、NX-25Q に登録されている全てのモーションデータを削除 する。

### 2.4 ホームポジション編集ウィンドウ

ホームポジションの編集を行います。

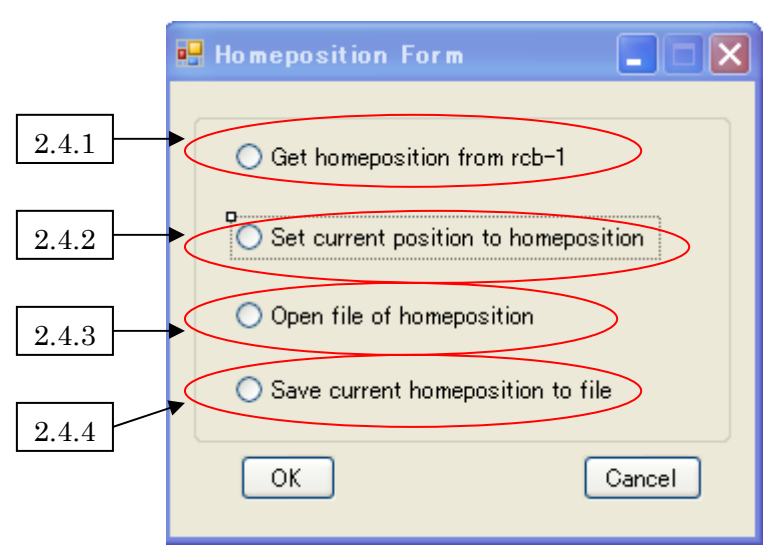

Fig.9 ホームポジション編集画面

### 2.4.1 Get homeposition from NXQ-1

NX-25Qから現在のホームポジションを取得して、データに格納します。

注意:ただし、現在の角度には反映されない。現在の角度をホームポジションにセットするには、メイン編集画面の HomePosition→SetDataToHomePosition でセットします。

#### 2.4.2 Set current position to homeposition

現在のポジションをホームポジションとして RMC、NX-25Q に登録します。

### 2.4.3 Open file of homeposition

ファイルからホームポジションを読み込みます。そのあと、NX-25Qをホームポジションに 動かします。

#### 2.4.4 Save current homeposition to file

ファイルにホームポジションをセーブします。

NX-Mini Ver. 1. 3. 7. 1

### 2.5 シナリオ編集ウィンドウ

ここでは、登録したモーションを元に、シナリオを編集します。

| 2.5.1 | Scenario E | 2.5.2            | 2.5   | .4     | 2.5.5 2.8     | 5.6 2.5.7 🗙  |
|-------|------------|------------------|-------|--------|---------------|--------------|
| 2.5.3 | Get All    |                  |       | ,<br>→ | Clear         | Scenario 🛐 🔹 |
|       |            | MOTION DATA LIST |       |        | SCENARIO DATA | LIST         |
|       | INDEX      | DATA_NAME        | COUNT | NUMBER | MOTION        | DATA_NAME    |
|       |            |                  |       |        |               |              |
|       |            |                  |       |        |               |              |
|       |            |                  |       |        |               |              |
|       |            |                  |       |        |               |              |
|       |            |                  |       |        |               |              |
|       |            |                  |       |        |               |              |
|       |            |                  |       |        |               |              |
|       |            |                  |       |        |               |              |
|       |            |                  |       |        |               |              |
|       |            |                  |       |        |               |              |
|       |            |                  |       |        |               |              |
|       |            |                  |       |        |               |              |
|       |            |                  |       |        |               |              |
|       |            |                  |       |        |               |              |

Fig. 10 シナリオ編集画面

### 2.5.1 File メニューバー

モーション編集画面と同様、ここでもシナリオデータをファイルにセーブや、シナリオ データをファイルからロードすることができます。

2.5.2 Scenario メニューバー

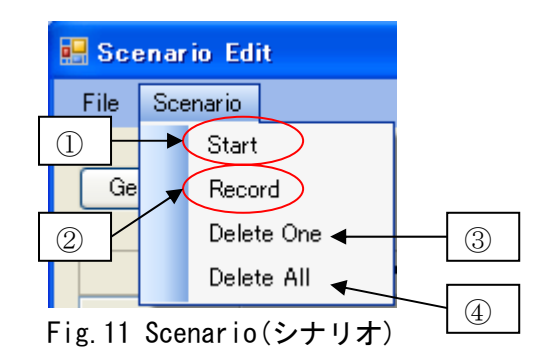

- ① Start 現在編集中のインデックスで、登録してあるシナリオを再生します。
- ② Record 現在編集中のシナリオをNX-25Qに登録します。
- ③ Delete One 現在編集中のインデックスの NX-25Q に登録されているシナリオデータ を削除します。
- ④ Delete All NX-25Q に登録されている全てのシナリオデータを削除します。

2.5.3 Get All

このボタンをクリックすると、NX-25Q に登録されている全てのモーションデータとシナ リオデータを読み込みます。

2.5.4 →ボタン

このボタンをクリックすると、現在選択されているモーションがシナリオのデータに登録されます。

2.5.5 ↑↓ボタン

このボタンをクリックすると、現在選択されているデータを一つ隣に移動します。

2.5.6 Clear

このボタンをクリックすると、編集中のシナリオデータを全て削除します。

2.5.7 Delete

このボタンをクリックすると、現在選択されているリスト内のデータを一つ移動します。

改訂履歴

2006年10月 初版

お問合せ(お問い合わせはメールにてお願いいたします)

RC mart International, Inc.

E-mail : <u>rc.mart@msa.hinet.net</u>

本書の内容の一部または全部を無断転載・無断複写することは禁止されています. 本書の内容については将来予告なしに変更することがあります.